1. Browse to <u>https://gsn-staff.mytntware.com/</u>

| Global Service Network                                                  |
|-------------------------------------------------------------------------|
| Sign In<br>Email<br>Passward<br>Password<br>Forgot password®<br>Sign In |
| <br>2021 Galari Santas Namaski   Cantast is   Pasawa & for fordise      |

- 2. When you were accepted you received an email that allowed you to establish a password for the staff portal. The email you should use is the one from which you received the initial Staff Portal setup. If you did not receive the email or are having trouble with setup email or call us for assistance.
- 3. If you only wish to use the Staff Portal, you can stop but you will want to save the link in step #1 as that is how you access the Staff Portal. If you wish to use TntConnect you will need to complete the remaining steps.
- 4. If you don't currently have TntConnect on your computer browse to <u>https://www.tntware.com/tntconnect/downloads/</u> download and install it before proceeding

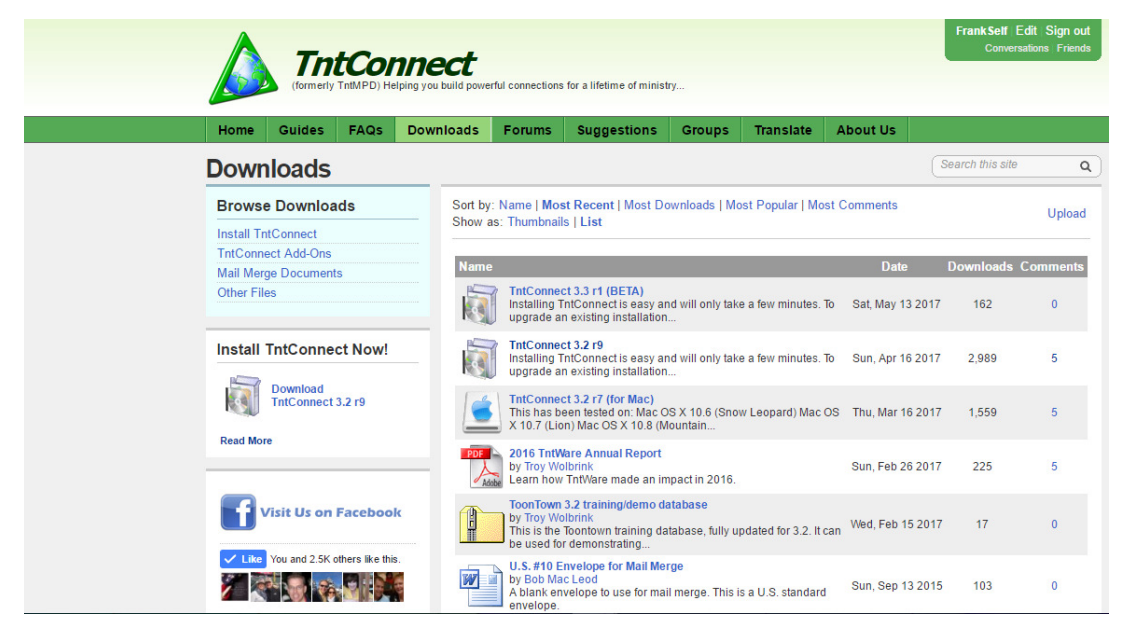

- 5. Open TntConnect
- 6. Click Gift Input

| 8                  | 🔺 Update Gift Info                                                                                                    | - 🗆 X                                                       |                                                                                                    |  |
|--------------------|----------------------------------------------------------------------------------------------------|-------------------------------------------------------------|----------------------------------------------------------------------------------------------------|--|
| Contacts<br>Groups |                                                                                                    | GIODAI<br>ERVICE NETWORK                                    | Frank and Trish Self<br>1203 Smickeyod Dr<br>Aper, NC 27502<br>Frank: (919) 802-0778                                                     |  |
| Tasks              |                                                                                                    |                                                             |                                                                                                    |  |
| 6<br>History       |                                                                                                    | www.TNT.tips will help you maximize your use of TntConnect! |                                                                                                    |  |
| Calendar           | 1. Setup account inform                                                                                                    | ation.                                                      | Church Name                                                                                                    |  |
| IL.<br>Analysis    |                                                                                                    | Download Organization List                                  | Croups Notes Family Pictures User                                                                                                    |  |
|                    | Organization Global                                                                                                    | Service Network                                             | Telephone                                                                                                    |  |
|                    | Login frank.                                                                                                    | self@uscm.org                                               | • Frank: (919) 802-0778                                                                                                    |  |
| Gift Input         | Password 1                                                                                                    |                                                             |                                                                                                    |  |
|                    | Profile Staff                                                                                                    | Account                                                     |                                                                                                    |  |
|                    | i i one                                                                                                    |                                                             | Empil/Wob                                                                                                    |  |
|                    | (Click here if you ne                                                                                                    | ed a User Name and Parsword.)                               |                                                                                                    |  |
|                    | Cancel Retry Last Do                                                                                                    | vnload Download All Next >>                                 |                                                                                                    |  |
| England            | Accourt Balance: (n                                                                                                    | nultiple accounts): 15260.77 (USL)                          | Grettings                                                                                                    |  |
| Map                | Smith, R<br>Smith, Rick and Kara<br>Snider, Dick and Kay<br>Soltys, Mitch and Jud<br>Spear, Deven<br>Stafford Steve and worthin |                                                             | Greeting, Frank and Trish<br>Salutation, Dear Frank and Trish,<br>Full Name, Mr. and Mrs. Frank Self<br>Short Name: Frank and Trish Self |  |
| Community          | Stahl, Jimmy and Kirsten<br>State Street Baptist Church<br>Steinrock, Rick<br>Stephens, Bill and Letty                          |                                                             |                                                                                                    |  |
| User: Frank Se     | elf Everyon                                                                                                    | Total: 468 •••••••••••••••••••••••••••••••••••              | he 21 people in the community forums with unanswered questions. (click he                                                                |  |
|                    |                                                                                                    |                                                             |                                                                                                    |  |

- 7. Click on the Organization drop down and select Global Service Network. If you don't see the list you may have to click on Download Organizational List.
- 8. Enter login (Same email as the Staff Portal) and password (Same password as the Staff Portal)
- 9. Click next a few times and you should be setup.